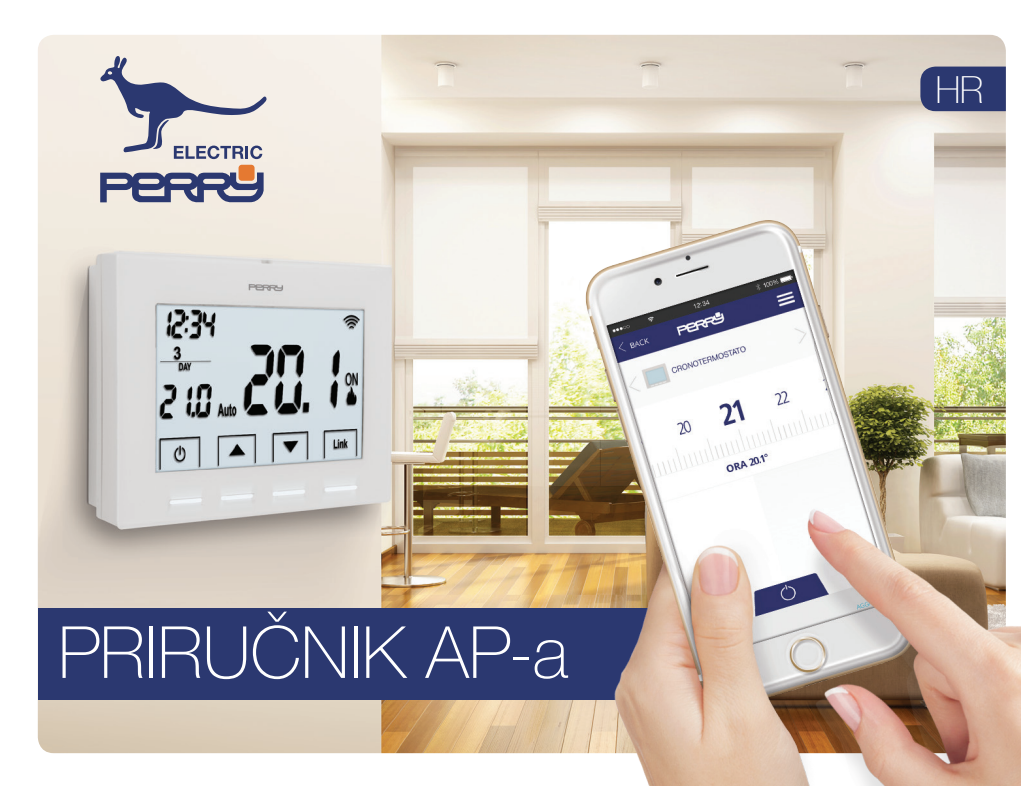

| Glavni prikaz                       |    |
|-------------------------------------|----|
| Prijava                             |    |
| Izrada računa                       | 1  |
| Račun                               | (  |
| Postavke račune                     | (  |
| Podaci o računu                     |    |
| Odabir jezika                       |    |
| Upravljanje stambenim prostorom     |    |
| Dodaj novu kuću                     |    |
| Postavke kuće                       | (  |
| Povezivanje s Pametnom kutijom      | (  |
| Geolociranje                        | 1  |
| Primoravanje udaljavanja            | 1  |
| Instalacija novih uređaja           |    |
| Uparivanje Termostata s AP          | 1  |
| Uparivanje Termostata lokalno       |    |
| Uparivanje Mjerila Energije s AP-a  | 14 |
| Uparivanje Mjerila Energije lokalno |    |
| Termostat                           |    |
| Glavni prikaz                       | 1  |
| Višestruki odabir                   |    |
| Ručno / Iskliučivanie               | 18 |

| Opcije termostata       |    |
|-------------------------|----|
| Podešavanje             |    |
| Vrsta sustava           |    |
| Tip kontrole            |    |
| Pomak udaljavanja       |    |
| Programiranje           |    |
| Dnevno programiranje    |    |
| Kopiraj program         |    |
| Dodaj / Izmjeni program |    |
| Postavke sata           |    |
| Snimke                  |    |
| Mjerilo energije /      |    |
| Glavni prikaz           |    |
| Trenutna potrošnja      | 25 |
| Podešavanje             |    |
| Snimke                  | 26 |
| Pomoć                   |    |
| Potpora                 |    |

Kazalo

AP korisniku omogućuje konfiguriranje, programiranje i pristup statistikama o potrošnji pomoću jednostavnog i intuitivnog sučelja.

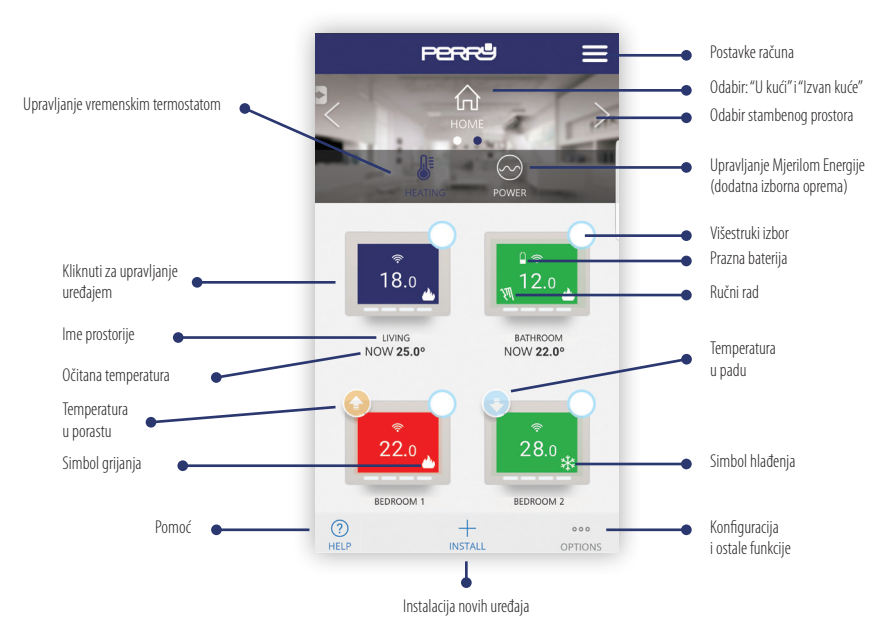

# Prijava

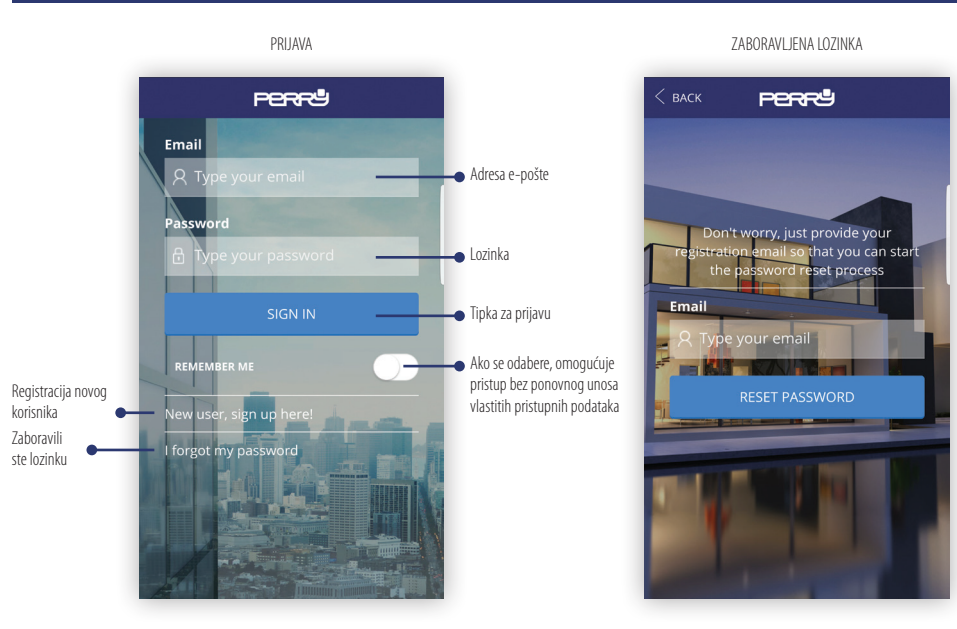

#### 4

### Izrada računa

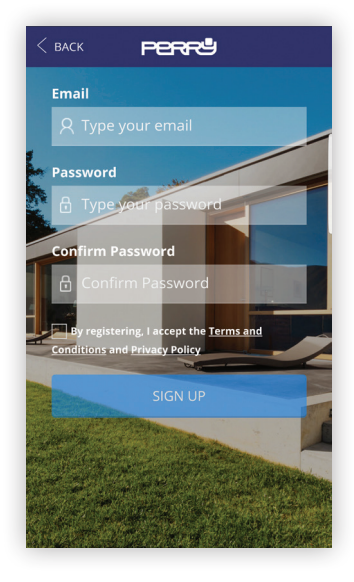

Izrada i registracija računa za upravljanje vremenskim Wi-Fi termostatom je potpuno besplatna. Za izradu i registraciju računa potrebno je raspolagati važećom adresom e-pošte na koju se može pristupiti radi zaključivanja registracije pomoću poruke e-pošte za provjeru.

Više uređaja (tablet, osobno računalo, pametni telefon) se mogu služiti istim računom i nadzirati s njim povezane uređaje.

Izmjene izvršene s jednog uređaja će se prenijeti na sve uređaje koji imaju pristup računu. Potrebno je prihvatiti uvjete uporabe i pravila privatnosti u svrhu registracije.

#### Potraži Ap Perry CronoThermostat u trgovini ili fotografiraj QR Kod za operativni sustav koji koristi vaš uređaj.

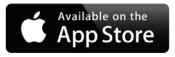

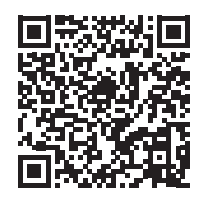

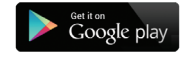

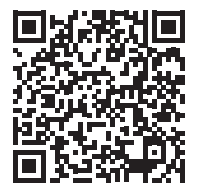

PRVI PRIKAZ

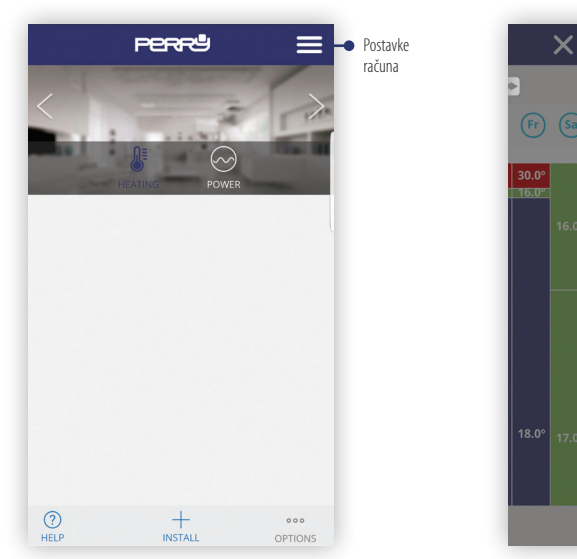

#### POSTAVKE RAČUNA

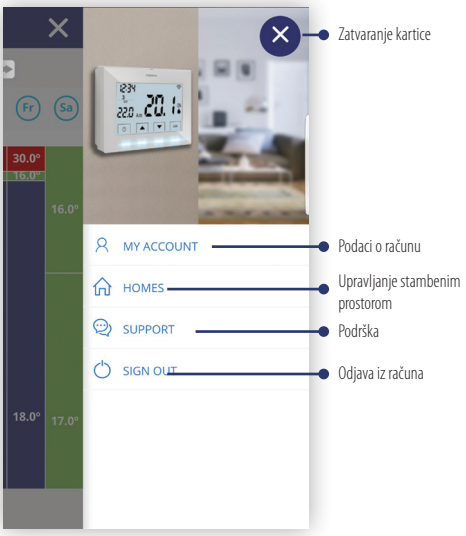

### PODACI O RAČUNU

| ( BACK <b>Perry</b>         |   |
|-----------------------------|---|
| MY INFO                     | > |
| USER                        |   |
| perry                       |   |
| LANGUAGE                    |   |
| English                     | - |
| CHANGE EMAIL ADDRESS        | > |
| NEW EMAIL ADDRESS           |   |
| Type your new email address |   |
| CONFIRM WITH PASSWORD       |   |
| Type your current password  |   |
|                             |   |

### ODABIR JEZIKA

| < васк      | PERRª             | $\equiv$ |
|-------------|-------------------|----------|
| 3           |                   |          |
| MIE INFO    |                   | >        |
|             |                   | 0        |
| English     | 1                 | ۲        |
| Españo      | ol                | 0        |
| Italiand    | )                 | 0        |
| Deutsc      | :h                | 0        |
| França      | is                | 0        |
|             | bassword corrente |          |
| (?)<br>HELP |                   |          |

#### UPRAVLJANJE STAMBENIM PROSTOROM

| < васк      | PERRª  | ≡ |
|-------------|--------|---|
| MY HOMES    |        |   |
| + Add ne    | w home |   |
|             |        |   |
|             |        |   |
|             |        |   |
|             |        |   |
|             |        |   |
|             |        |   |
| (?)<br>HELP |        |   |

### DODAJ NOVU KUĆU

| < васк      | PERF                | ≡ |
|-------------|---------------------|---|
| HOME INF    | 0                   | > |
| HOME NAM    | ИЕ                  |   |
| Type the    | e name of your home |   |
| TIME ZONE   | :                   |   |
| Select      |                     | * |
|             | NEXT                |   |
|             |                     |   |
|             |                     |   |
|             |                     |   |
|             |                     |   |
| (?)<br>HELP |                     |   |

### Postavke računa

#### POSTAVKE KUĆE

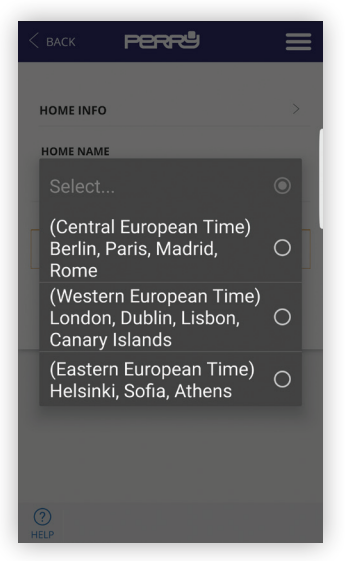

#### POVEZIVANJE S PAMETNOM KUTIJOM

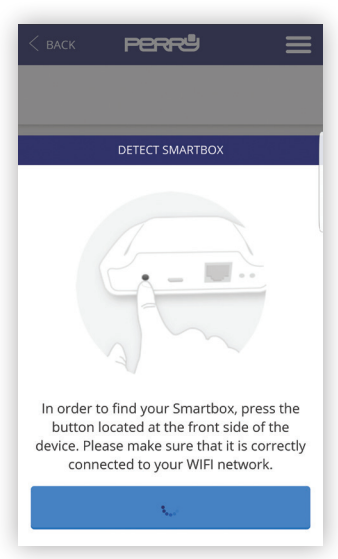

Geolociranje omogućuje automatsko smanjenje podešene temperature kad korisnik nije kod kuće. Sustav ne zahtjeva zahvat zahvaljujući uporabi GPS funkcije pametnog telefona. Temperaturu smanjenja može podesiti korisnik (do najviše 5°C), ona se može aktivirati ili deaktivirati te izmijeniti ručno.

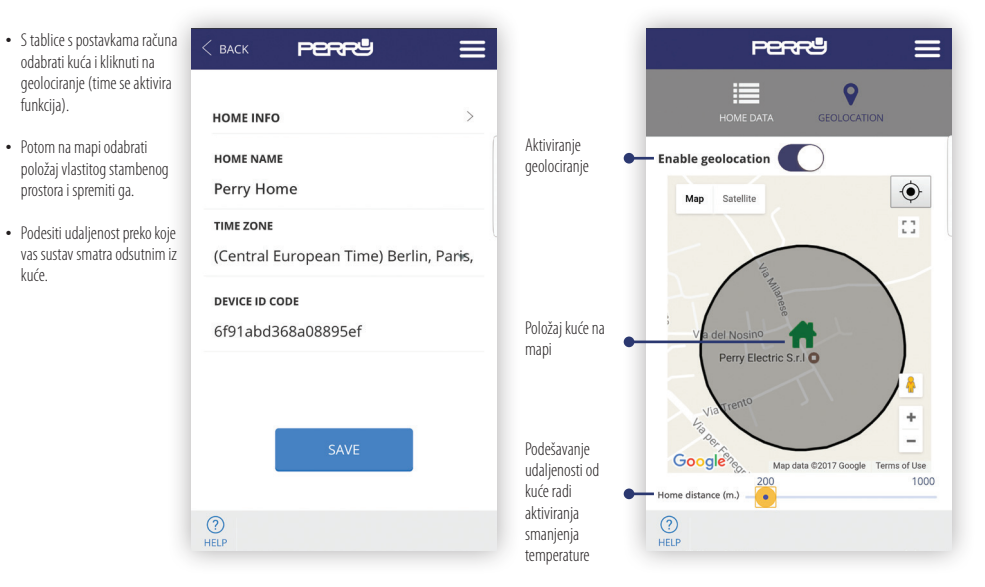

## Odabir: "U kući" i "Izvan kuće"

- Prisutna su dva načina ručne intervenciie:
  - 1. Pomoću AP-a odabirom omogućavanja s glavnog prikaza
  - 2. Pritisnuti bilo koju tipku na termostatu. Time će sustav razumjeti da je netk kod kuće.

NAPOMENA: intervencija na uređaju

| isutna su dva načina ručne<br>tervencije:                                                                                                    | PER         | ~⊎           |  |
|----------------------------------------------------------------------------------------------------|-------------|--------------|--|
| Pomoću AP-a odabirom<br>omogućavanja s glavnog<br>prikaza<br>Pritisnuti bilo koju tipku<br>na termostatu. Time će<br>sustav razumjeti da je netko<br>kod kuće. |             |              |  |
|                                                                                                    | SET N       | IODE         |  |
|                                                                                                    | AT HOME     | AWAY         |  |
| intervencija na uređaju                                                                                                    | DEVICES S   | UMMARY       |  |
| poniocu AP-a, kao na pininjer<br>podizanje ili spuštanje<br>temperature neće izmijeniti<br>stanje KOD KUĆE / ODSUTAN<br>IZ KUĆE                                | THERMOSTATS | POWER METERS |  |
|                                                                                                    | CLC         | DSE          |  |

## Instalacija novih uređaja

Pritiskom na tipku "Instaliraj" na glavnom prikazu se pristupa izborniku za instalaciju i odabire se tip uređaja

#### UPARIVANJE TERMOSTATA S AP-a

Praćenjem vođene procedure, brzo se izvodi uparivanje termostata pritiskom na tipku za pretraživanje i na dvije tipke navedene na termostatu u trajanju od 3 sekunde

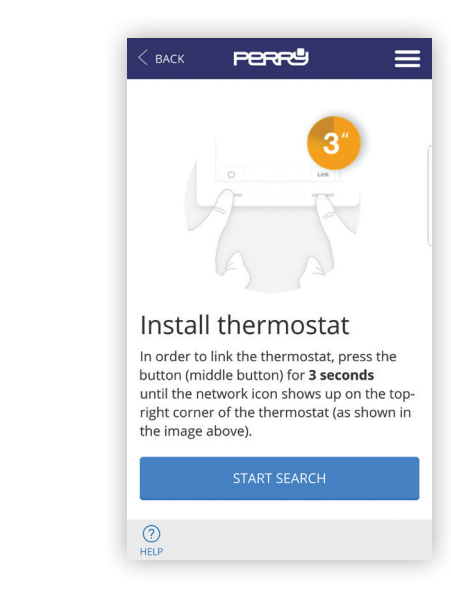

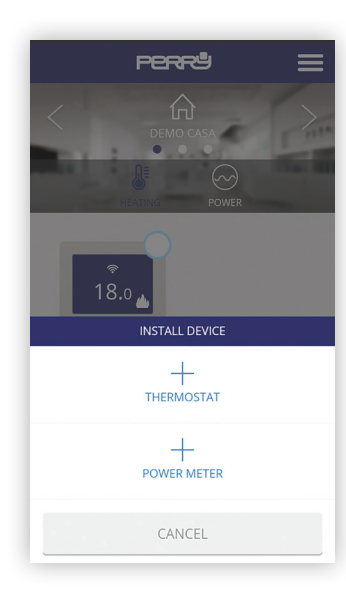

#### UPARIVANJE TERMOSTATA LOKALNO

Umjesto uparivanja pomoću AP-a, termostat se može upariti pritiskom u trajanju od tri sekunde tipke za uparivanje na Pametnoj kutiji i pritiskom u trajanju od 3 sekunde na dvije vanjske tipke termostata.

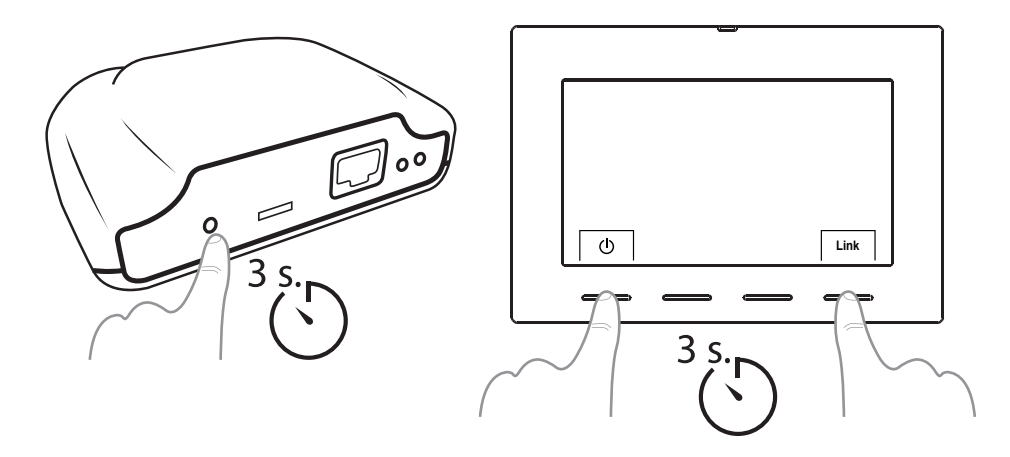

Uslijed disocijacije vremenskog termostata (pomoću procedure opisane u odgovarajućem priručniku), dovoljno je odabrati uređaj na glavnom prikazu Ap-a, pomoću polja za višestruki odabir i potom odabrati "Izbriši".

#### Pritiskom na tipku "Instaliraj" na glavnom prikazu, pristupa se izborniku za instalaciju i odabire se tip uređaja

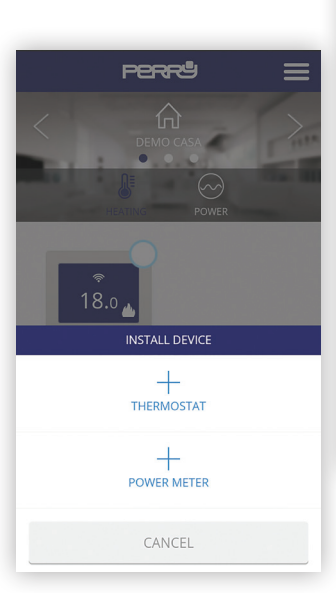

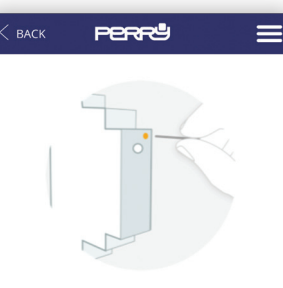

### Install Power meter

In order to link the power meter, use a clip (already provided) to press the **small button** placed at the top of the device (see image above). You can check that it has been linked by looking at the device **LED**.

#### LED indicator states

• Unlinked:

# Instalacija novih uređaja

#### UPARIVANJE MJERILA ENERGIJE S AP-a

Za uparivanje Mjerila energije pomoću AP-a, pritisnuti tipku za traženje i oznakom tipku prisutnu na mjerilu.

image sove). You can seek that it ne been linked by looking at the device **LED**.

### LED indicator states

- Unlinked: LED off
- Correctly linked: LED blinks every two seconds and a half.
- Linked but lost:

LED blinks every half second. This can happen for example when the gateway is unpowered. Once the power meter and the gateway reestablish communication, it will be linked automatically.

#### START SEARCH

(?) HELP

#### UPARIVANJE MJERILA ENERGIJE LOKALNO

Umjesto uparivanja pomoću AP-a, Mjerilo energije se može upariti pritiskom u trajanju od tri sekunde tipke za uparivanje na Pametnoj kutiji i pomoću oznake, tipke Mjerila energije.

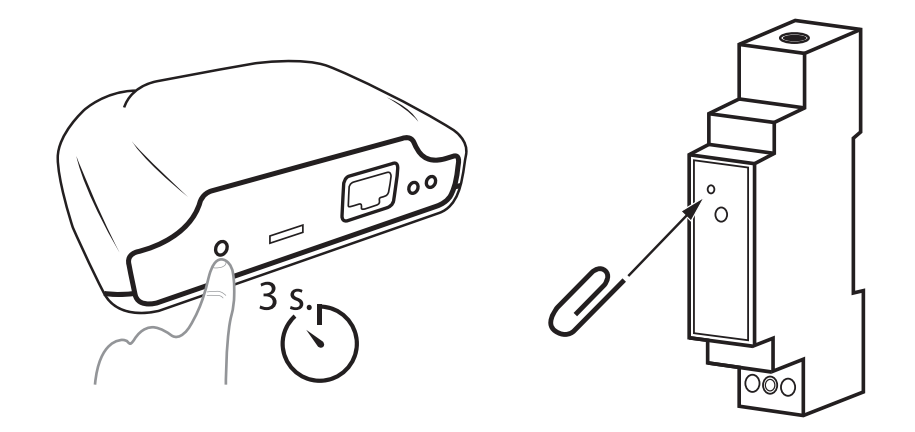

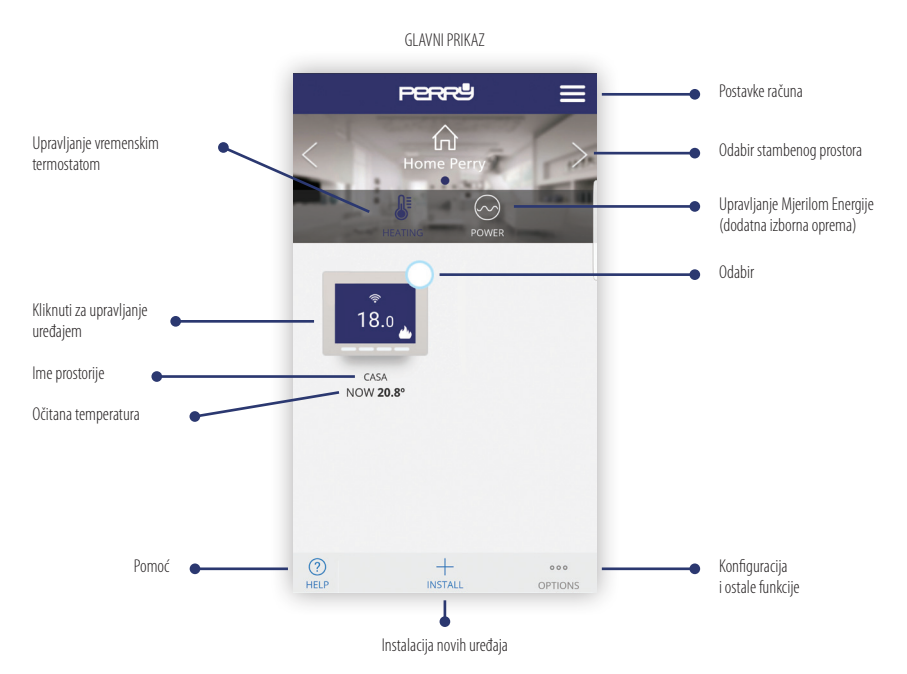

### VIŠESTRUKI ODABIR

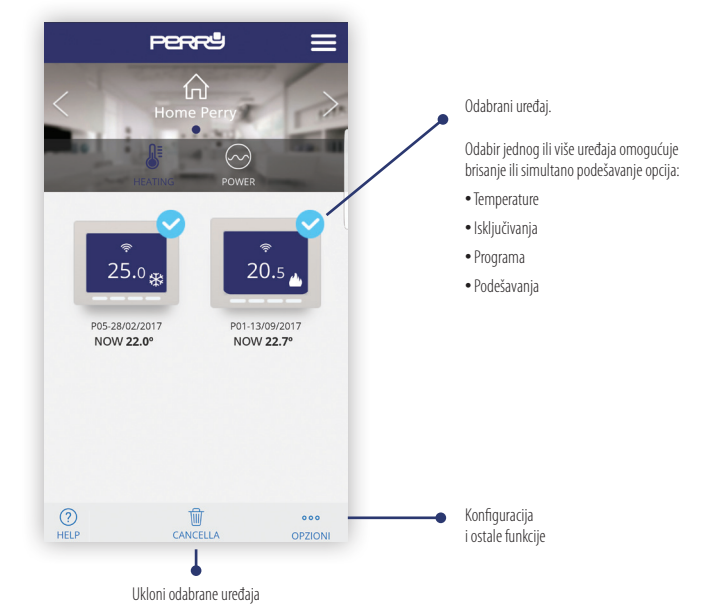

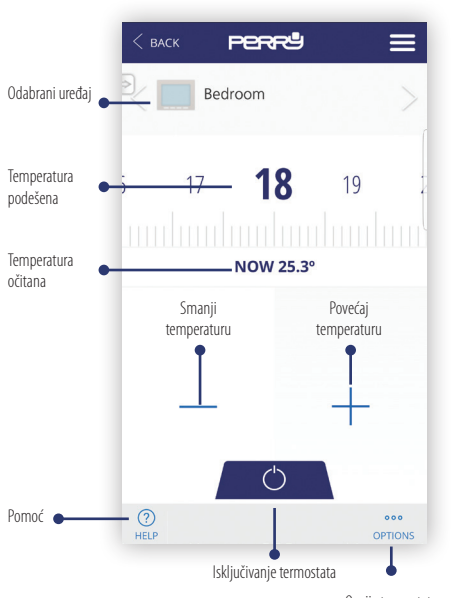

#### RUČNO / ISKLJUČIVANJE

**OPCIJE TERMOSTATA** 

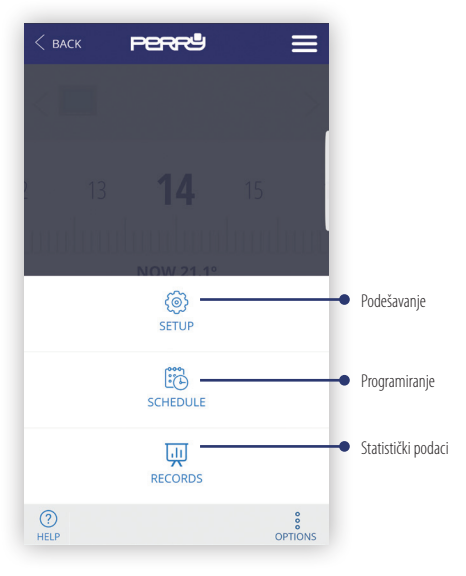

| Na glavnom prikazu odabrati vremenski termostat ili | < back <b>Perry</b> | ≡ |
|-----------------------------------------------------|---------------------|---|
| vremenske termostate i                              | NAME                |   |
| pomak udaljavanja (sve do                           | Home                |   |
| najviše 5°C)                                        | ТҮРЕ                |   |
| _                                                   | Heat                | Ŧ |
| _                                                   | CONTROL             |   |
| _                                                   | Hysteresis (1.6 °C) | * |
|                                                     | PUMP ANTI-GRIPPAGE  |   |
| Postavke nomaka                                     | AWAY OFFSET (°C)    |   |
| udaljavanja                                         | - 2.0               | * |
|                                                     |                     |   |
|                                                     |                     |   |
| - 1                                                 | ()<br>HELP          |   |

#### PRIKAZ PODEŠAVANJA

Prikaz podešavanja. U ovom je dijelu moguće također odabrati:

- · Ime vremenskog termostata
- Tip uređaja (grijanje / hlađenje)
- Tip kontrole: Histereza (0,2°C / 0,4°C / 0,8°C / 1,6°C), PID (identifikator parametara) (10 min. / 15 min. / 20 min. / 25 min.)
- Pumpa protiv kamenca: u sustavima gdje je prisutna pumpa, poželjno ju je povremeno uključiti radi izbjegavanja nakupljanja kamenca i daljnjeg zaglavljivanja. Kad je ova funkcija uključena, vremenski termostat će pokrenuti grijanje 10 minuta tjedno.
- Pomak udaljavanja: geolociranje se primjenjuje za smanjenje podešene temperature pomoću pomaka kad ste odsutni od kuće.

#### **UVIJEK AKTIVNE FUNKCIJE**

 Funkcija protiv blokade s praznom baterijom: u prisustvu prazne baterije (ispod 2,4V), postoji mogućnost da uređaj nema dovoljno energije za isključiti grijanje. U slučaju prazne baterije, relej će ostati u položaju OFF/ISKLJUČENO.

# Podešavanje

#### ODABIR TIPA SUSTAVA

| < ва | .CK        | PER          | <b>~</b> ٿ     |          | Ξ | ≣ |
|------|------------|--------------|----------------|----------|---|---|
|      | ME         |              |                |          |   |   |
| Ca   | sa         |              |                |          |   |   |
| TYP  | E          |              |                |          |   |   |
| He   | at         |              |                |          | Ŧ | ı |
| S    | elect      |              |                | (        | С |   |
| н    | leat       |              |                |          | ٥ |   |
| С    | old        |              |                | (        | С |   |
| 2.0  | )          |              |                |          | • |   |
|      | HE         | AT/COOL M    | ODE CHANGE     |          |   |   |
|      |            | 0            | )              |          |   |   |
|      | Warning: t | he current s | chedule will l | oe reset |   | 8 |
| HELP | CAN        | CEL          | ACCEF          | ۲        |   |   |

#### TIP KONTROLE: HISTEREZA / PID

| Select               | 0 |
|----------------------|---|
| Hysteresis (0.2 °C)  | 0 |
| Hysteresis (0.4 °C)  | 0 |
| Hysteresis (0.8 °C)  | 0 |
| Hysteresis (1.6 °C)  |   |
| PID (10 min. period) | 0 |
| PID (15 min. period) | 0 |
| PID (20 min. period) | 0 |
| PID (25 min. period) | 0 |
|                      |   |

#### POMAK UDALJAVANJA

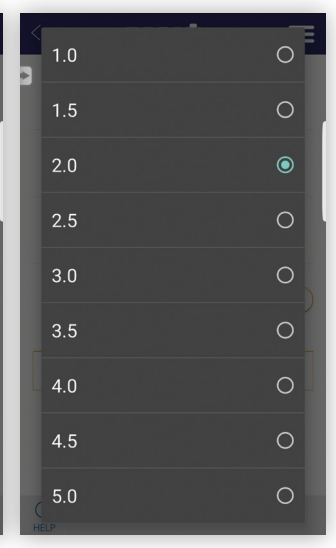

U slučaju izmjene tipa rada, programi će se poništiti.

01

03

05

07

09

11

13

?

HELP

### Programiranje

Sažeti prikaz tjednog programiranja. Pritiskom na dan, može se podesiti dnevno programiranje.

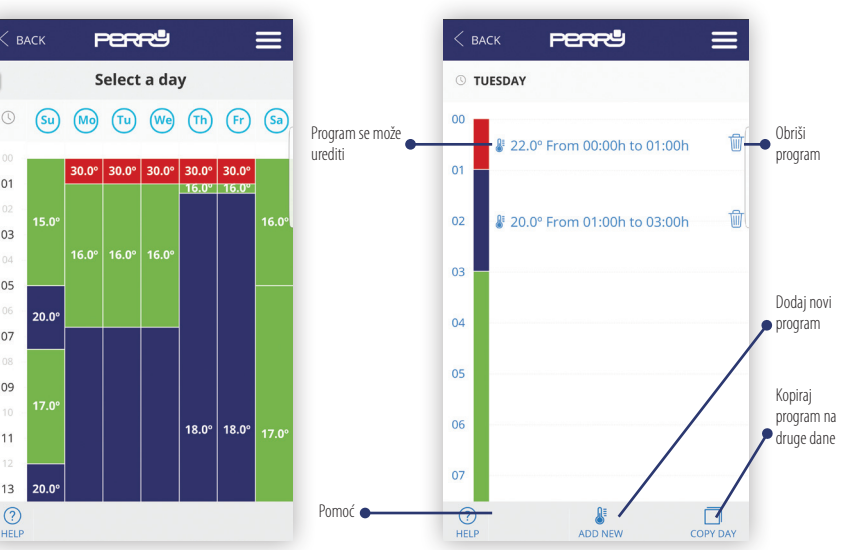

Dnevno programiranje (najviše 10 programa dnevno) se može odrediti za najmanje vremensko trajanje od 1 minute i za minimalni korak pomicanja temperature od 0,5°C.

# Programiranje

| KOF INAJ F KOGNAM     |
|-----------------------|
| < васк <b>редде Е</b> |
| © TUESDAY             |
| COPY DAYS             |
| USE SAME SCHEDULE ON  |
| <b>V</b> Sunday       |
| V Monday              |
| Tuesday               |
| Wednesday             |
| Thursday              |
| Friday                |
| Saturday              |
| CANCEL COPY           |
|                       |

KODIDALDDOCDAM

#### POMOĆ

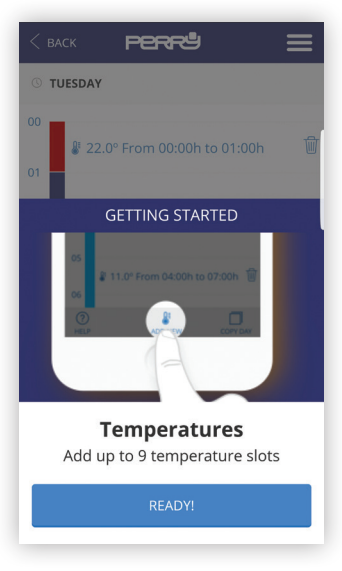

## Programiranje

#### DODAJ / IZMJENI PROGRAM

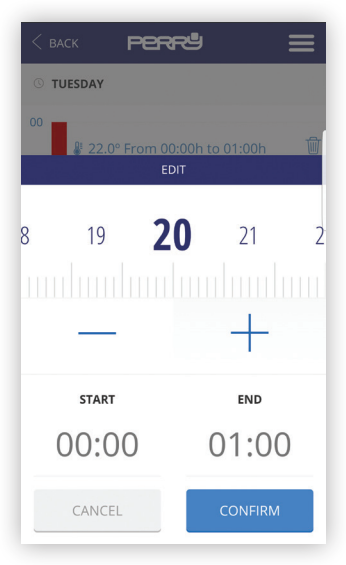

#### POSTAVLJANJE SATA

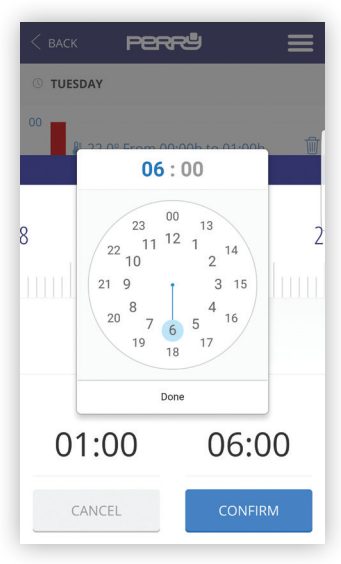

#### PRIKAZIVANJE PODATAKA

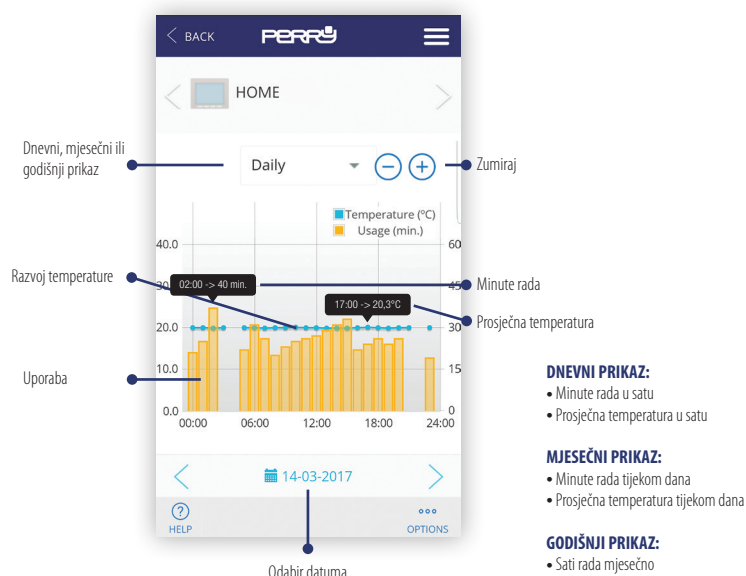

Prosječna mjesečna temperatura

# Mjerilo Energije

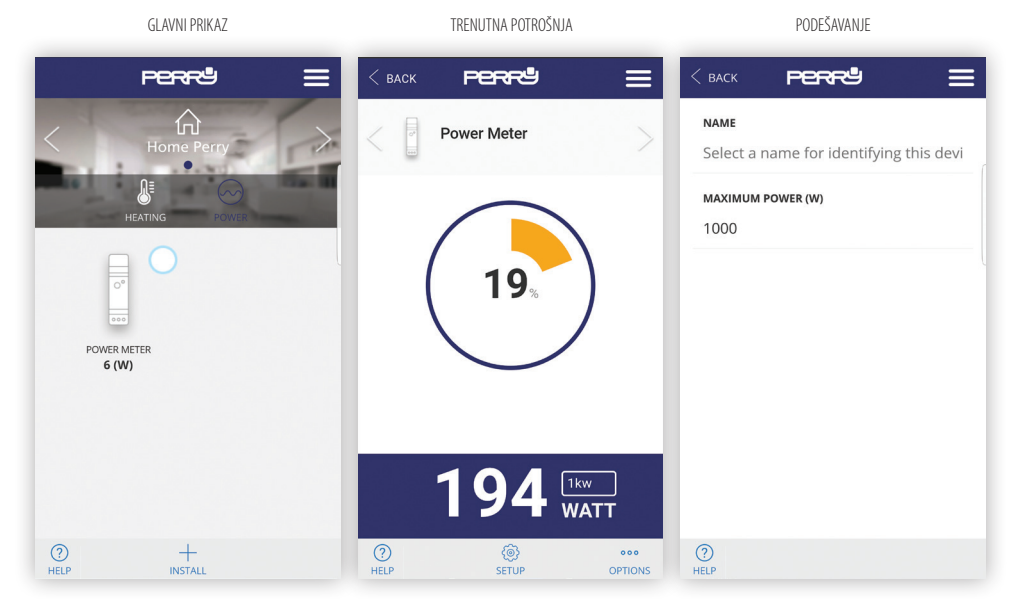

#### PRIKAZIVANJE PODATAKA

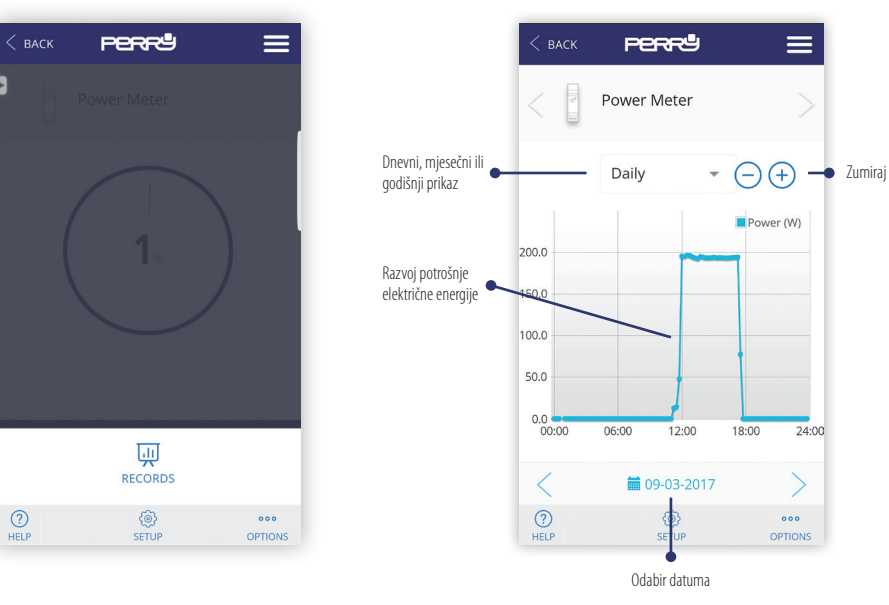

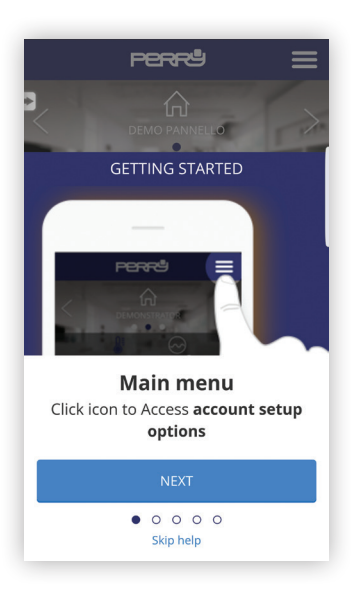

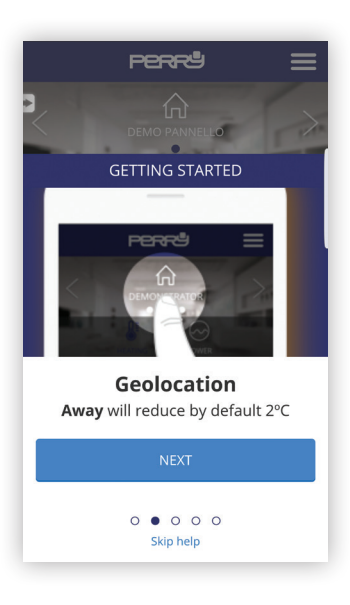

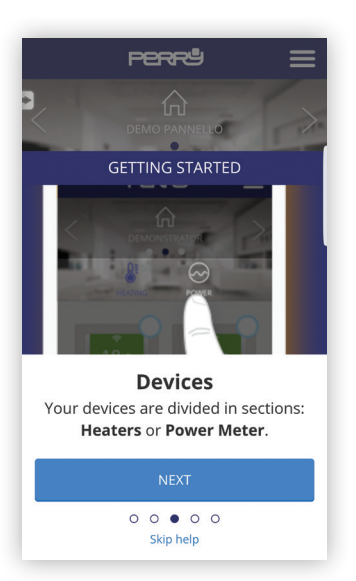

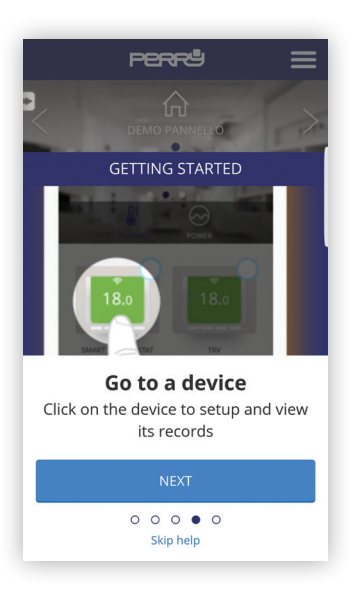

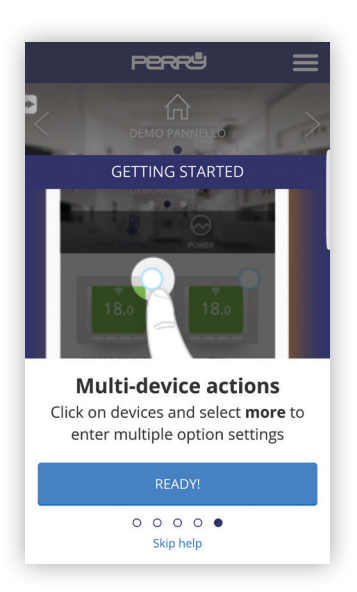

Na određenim prikazima kao na primjer promjena temperature ili programiranje, tipka "Pomoć" će pokazati specifične pomoći

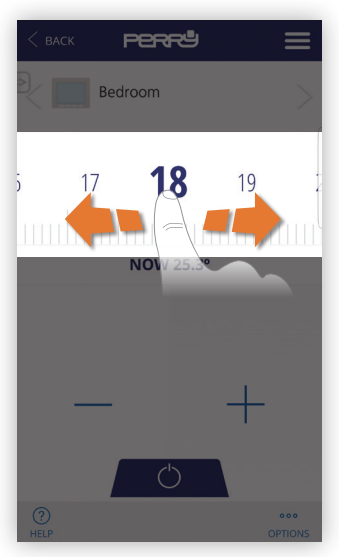

# Podrška

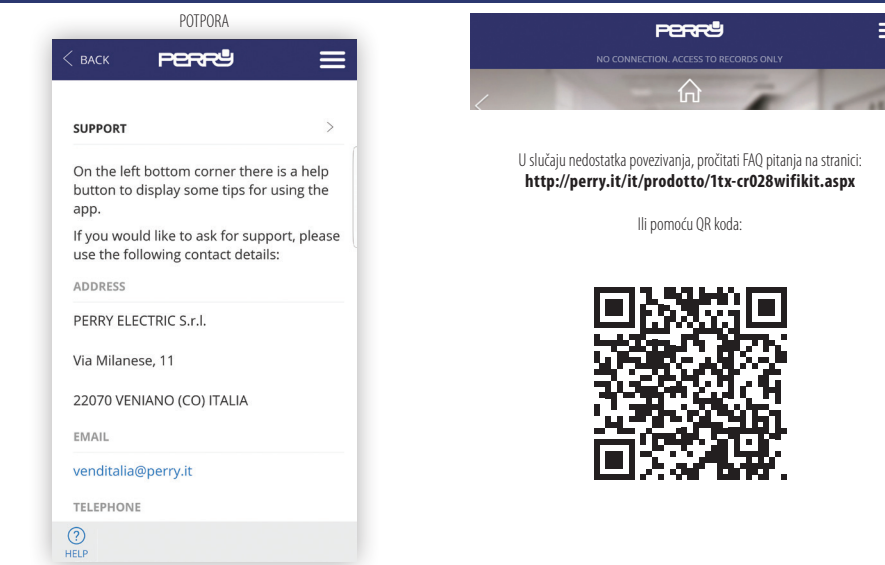

Važno: u nijednom slučaju se proizvođač ne može smatrati odgovornim za izostanak rada proizvoda uslijed prekida veze na internetsku mrežu ili neraspolaganja informatičkim izvorima: Oblak, Poslužitelj, Portal.

Važno: troškovi povezivanja na internetsku mrežu su na teret korisnika prema tarifi telefonskog operatera kojeg koristi korisnik.

### **KOD PAMETNE KUTIJE**

#### **KOD PAMETNE KUTIJE**

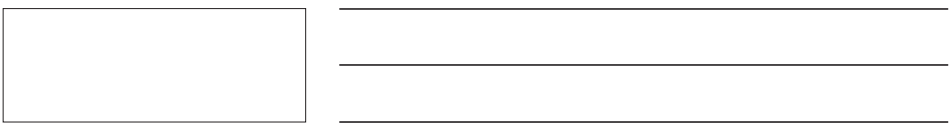

#### **KOD PAMETNE KUTIJE**

31

### Potraži Ap Perry CronoThermostat u trgovini ili fotografiraj QR Kod za operativni sustav koji koristi vaš uređaj.

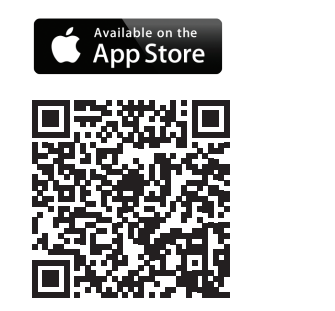

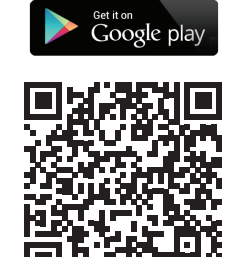

### PERRY ELECTRIC s.r.l.

Via Milanese, 11 22070 Veniano - CO - ITALY T. +39 031 8944.1 Fax +39 031 8365201 www.perry.it - export@perry.it

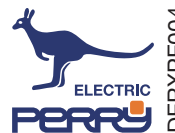